"Frivillighet gjort enkelt!"

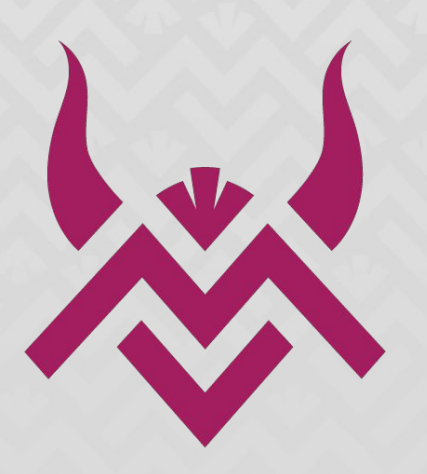

IWF WORLD CHAMPIONSHIPS FØRDE 2025

# **BLI FRIVILLIG!**

Brukarrettleiing for frivillige i Rubic

WWW.RUBIC.NO

## STEG 1: FINN PÅMELDINGA

1. Gå til: https://www.forde2025.no/bli-frivillig/

- 2. "Trykk "registrer deg" inne på nettsida.
  - Deretter blir du sendt vidare til Rubic og registreringa for sjølve arrangementet. Registreringsskjemaet vil sjå slik ut:

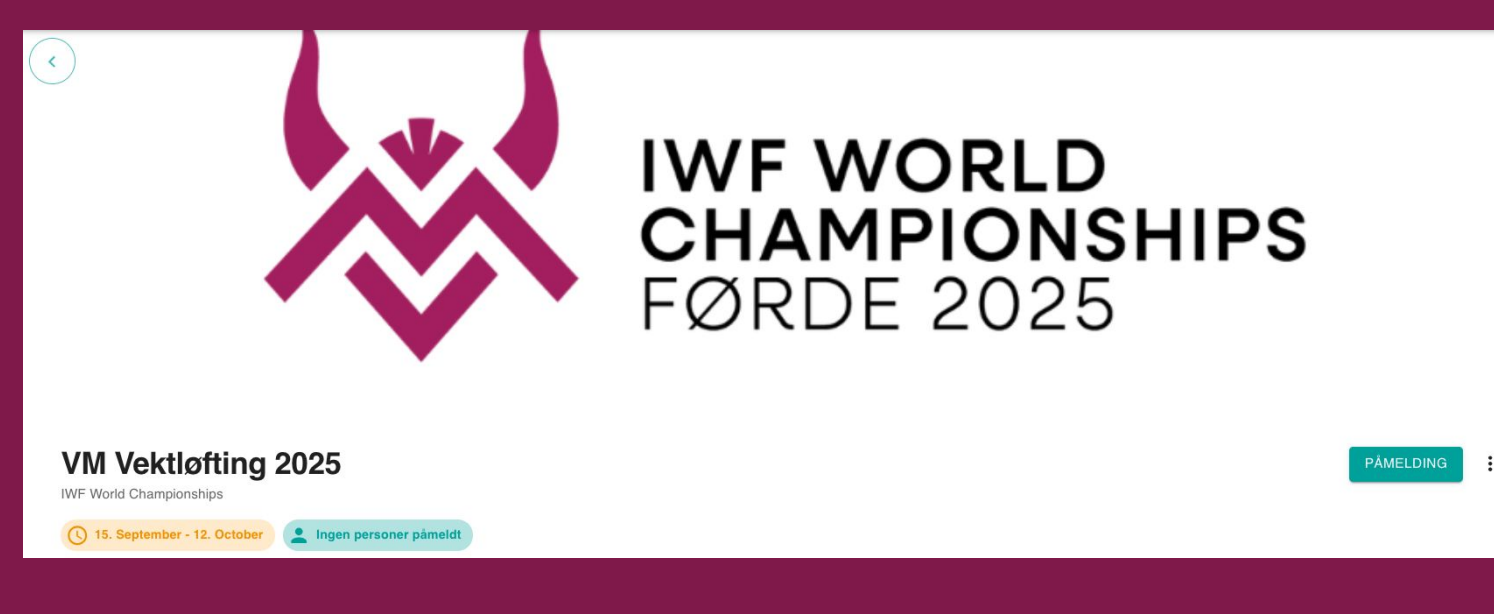

4. Trykk "Påmelding".

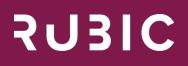

#### **STEG 2: LOGG INN**

- Vidare må du enten logge inn eller registrere ein brukar i Rubic.
  Om du tidlegare har vore med på eit frivillig-arrangement i Rubic, eller er tilknytt eit lag eller ei foreining som bruker rubic, nyttar du "Logg inn" og evt. "Gløymt passord eller aktiver brukar.
- For å logge inn trykkjer du på "Logg inn". Då blir du teken vidare til innloggingsportalen vår.
- Her har du valet mellom å logge inn med brukarnamn og passord eller ved bruk av Vipps.

| SUBIC  |                                              |  |
|--------|----------------------------------------------|--|
| Log    | gg inn                                       |  |
| - Brui | kernavn —                                    |  |
| Pa     | ssord                                        |  |
|        | LOGG INN                                     |  |
|        | t passord eller aktiver bruker?<br>Husk meg? |  |
| Altern | Ny bruker? Registrer                         |  |
|        | ppsتLogg inn med <b>v</b>                    |  |
|        | Idrettens ID                                 |  |

#### **STEG 2: LOGG INN**

 Om du ikkje har ein brukar i Rubic, eller er usikker på om du har ein frå før, nyttar du "Registrer".
Dette skjemaet ligg litt lenger ned på sida.

| SUBIC                                | RUBIC                                                          | 2.1210                                                                                                    |
|--------------------------------------|----------------------------------------------------------------|----------------------------------------------------------------------------------------------------|
| Logg inn                             | Registrer profil                                               | RUSIC                                                                                                    |
| Brukernavn                           | Fornavn*                                                       | Identitetssiekk                                                                                                 |
|                                      | Etternavn*                                                     |                                                                                                    |
| Passord                              | dd.mm.åâââ 🗖                                                   | Det ser ut som du er registertert i Rubic<br>fra før. Vi har sendt deg en 6-sifret<br>kode via sms eller epost. |
| LOGG INN                             | Mann Kvinne                                                    | Skriv inn denne koden under for å<br>verifisere at du er eier av denne<br>kontoen.                              |
| Glernt passoro eller aktiver bruker? | Epost*                                                         | Valideringskode*                                                                                                |
| Husk meg?                            | 47 Mobil*                                                      |                                                                                                    |
| Alternativer                         | Adresse                                                        | VERIFISER KODE                                                                                                  |
| ppsئLogg inn med Logg                | Postnr                                                         |                                                                                                    |
| Idrettens ID                         | Sted                                                           |                                                                                                    |
|                                      | Jeg samtykker til at mine<br>personopplysninger lagres i Rubic |                                                                                                    |
|                                      | REGISTRER                                                      |                                                                                                    |
|                                      | Registrer med Vinns                                            |                                                                                                    |

- 2. Fyll ut dette skjemaet og trykk "Registrer".
- 3. Systemet vil ta ein sjekk for å sjå om du har ein brukar frå før eller ikkje. Om du har ein brukar vil du få ein valideringskode som du må taste inn, viss ikkje blir du bede om å laga deg eit brukarnamn og passord.

# **STEG 3: PÅMELDING**

1. Når du no er inne i Rubic skal du få opp skjemaet til påmelding til VM. Det første du skal sjå er dette:

| Aleksander Karstensen | Sønn RubicTest |  |
|-----------------------|----------------|--|
| Datter RubicTest      |                |  |
|                       |                |  |

- Fyll ut heile skjemaet. Vala du tek no kan du seinare gå inn og endre om du er usikker på kva oppgåver du ønskjer å bidra på
- Når påmeldinga er fylt ut og sendt vil du få ein stadfestings e-post på at påmeldinga di er motteke.

# ENDRE PÅMELDING

- 1. Om du ønskjer å endre påmeldinga di kan du gjere dette ved å gå til
- 2. <u>https://organizer.rubic.no/organization/43159/</u> projects/30\_040
- 3. På landingssida vil du sjå ein seksjon som heiter "Mine Påmeldinger" Klikk på pila for å utvida denne seksjonen. Viss du er på mobiltelefon må du skrolle lenger ned på sida for å finne "Mine Påmeldinger"-knappen

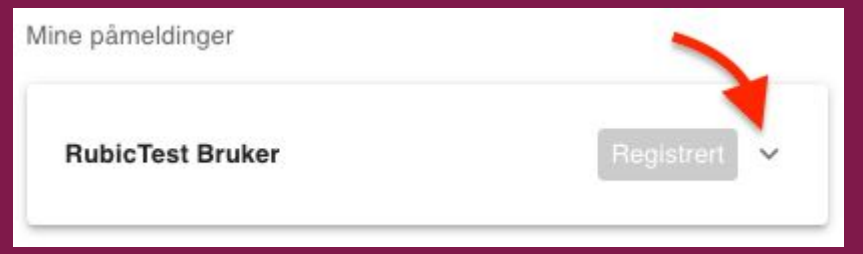

Trykk på **"Rediger påmeldingsinfo"**.

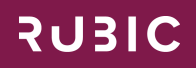

### LAST NED APPEN

- 1. Når påmeldinga er fullført skal du laste ned appen. Dette er kommunikasjonsverktøyet som skal brukast.
- 2. Appen heiter "Rubic Connect"
- Når denne er lasta ned loggar du deg inn med same brukarnamn og passord som du brukte ved innlogging til påmeldinga

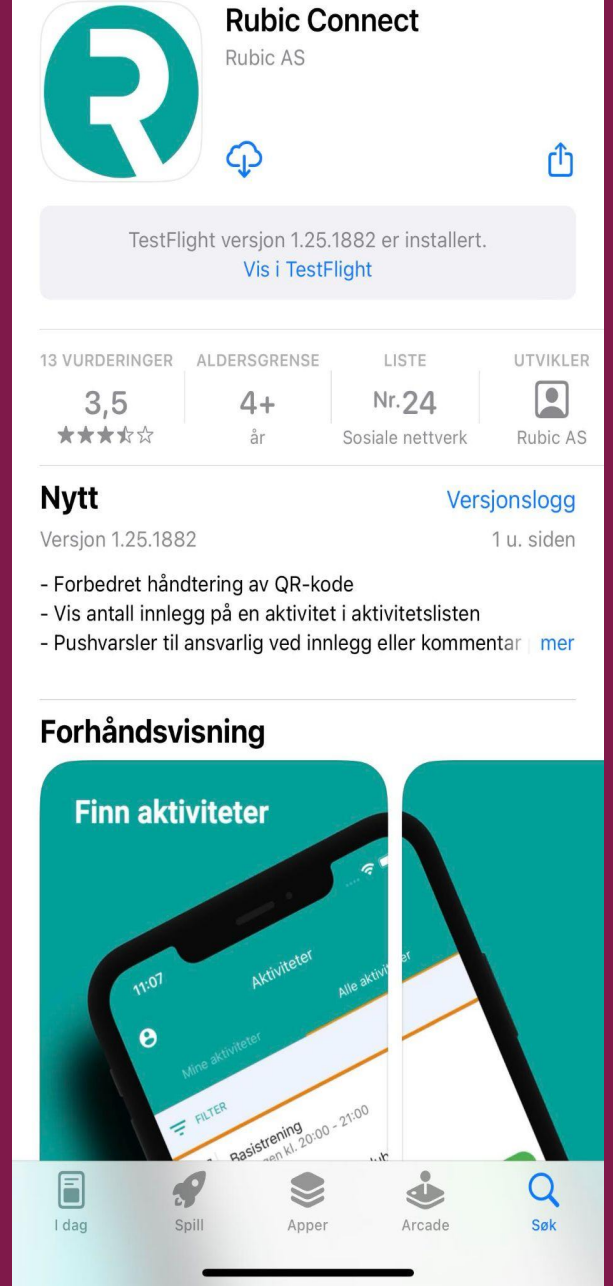

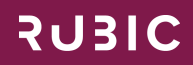

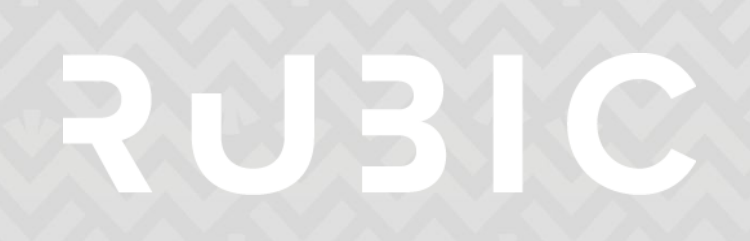

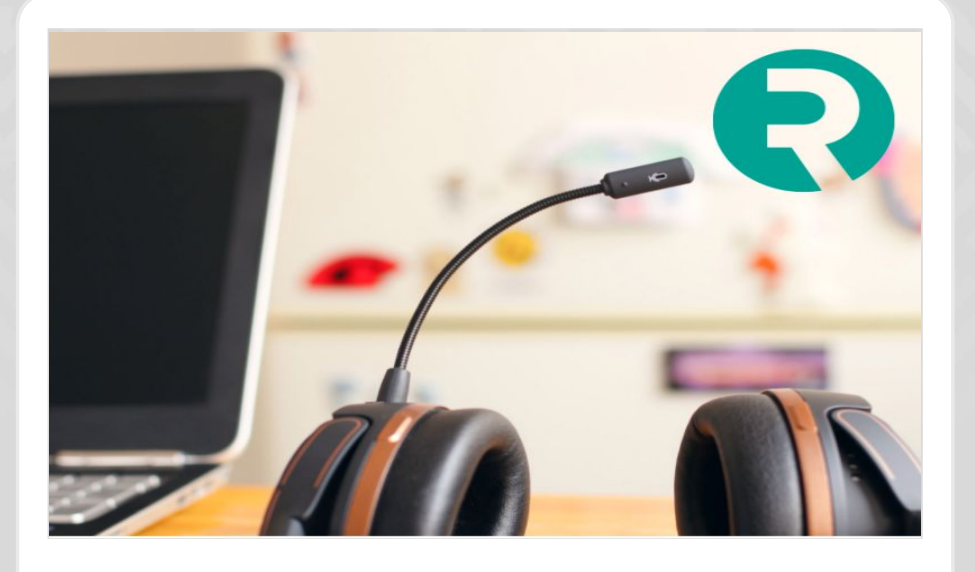

# TRENG DU HJELP?

#### KONTAKT SUPPORT

400 02 292 support@rubic.no

MANDAG - FREDAG 08:00 - 16:00